# Ecoplast Limited

41st Annual Report 2022-23

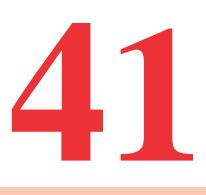

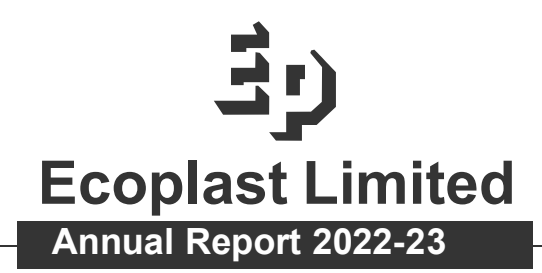

| Board of Directors                        | Mukul B. Desai - Chairman                                                                                                    |  |  |  |  |  |  |
|-------------------------------------------|----------------------------------------------------------------------------------------------------|--|--|--|--|--|--|
|                                           | Jaymin B. Desai - Managing Director                                                                                               |  |  |  |  |  |  |
|                                           | Dhananjay T. Desai - Director                                                                                                    |  |  |  |  |  |  |
|                                           | Bhupendra M. Desai - Director                                                                                                    |  |  |  |  |  |  |
|                                           | Charulata N. Patel - Director                                                                                                    |  |  |  |  |  |  |
|                                           | Atul J. Baijal - Whole-time Director                                                                                              |  |  |  |  |  |  |
| Company Secretary &<br>Compliance Officer | Rakesh Kumar Kumawat                                                                                                    |  |  |  |  |  |  |
| Chief Financial Officer                   | Vaibhav Kumar Totla                                                                                                    |  |  |  |  |  |  |
| Bankers                                   | Bank of Baroda Main Branch,                                                                                                    |  |  |  |  |  |  |
|                                           | Nani Khatriwad, Valsad 396 001, Gujarat.                                                                                          |  |  |  |  |  |  |
| Auditors                                  | <b>Y. B. Desai &amp; Associates</b><br>Chartered Accountants<br>1/573, 1 <sup>st</sup> Floor, Gajanand Complex,                   |  |  |  |  |  |  |
|                                           | Por Maholla, Near Anand Hospital,<br>Nanpura, Surat – 395001 .                                                                    |  |  |  |  |  |  |
| Share Registrars &<br>Transfer Agents     | <b>TSR Consultants Private Limited</b><br>C-101, 1st Floor, 247 Park, Lal Bahadur Shastri Marg,<br>Vikhroli West, Mumbai - 400083 |  |  |  |  |  |  |
| Registered Office                         | National Highway No.8, Water Works Cross Road,<br>Abrama, Valsad - 396002. Gujarat.<br>email : investor@ecoplastindia.com         |  |  |  |  |  |  |
| Head Office                               | Unit No.1309 & 1310,13 <sup>th</sup> Floor, Hubtown Solaris<br>N.S Phadke Road, Andheri (East), Mumbai : 400069.                  |  |  |  |  |  |  |
| Website                                   | www.ecoplastindia.com                                                                                                    |  |  |  |  |  |  |
| CIN                                       | L25200GJ1981PLC004375                                                                                                    |  |  |  |  |  |  |

| Notice01                                                    |
|-------------------------------------------------------------|
| Board's Report12                                            |
| Management Discussion and Analysis Report                   |
| Corporate Governance Report                                 |
| Auditors' Report on Standalone Financial Statements 59      |
| Standalone Balance Sheet 71                                 |
| Standalone Statement of Profit & Loss Account               |
| Standalone Cash Flow Statement73                            |
| Notes to Financial Statements76                             |
| Auditors Report on the Consolidated Financial Statements113 |
| Consolidated Balance Sheet121                               |
| Consolidated Statement of Profit & Loss Account122          |
| Consolidated Cash Flow Statement123                         |
| Notes to the Consolidated Financial Statements126           |

### **NOTICE**

Notice is hereby given that the **41**<sup>st</sup> **Annual General Meeting** of the members of Ecoplast Limited will be held on Saturday, 2<sup>nd</sup> September, 2023 at 12.00 Noon at 'Shantivan Resort', Atul-Valsad Road, Vashiyar, Valsad-396001 Gujarat, to transact the following business:

### **ORDINARY BUSINESS:**

- 1. To receive, consider and adopt:
  - a. the Audited Financial Statements of the Company for the financial year ended 31<sup>st</sup> March 2023, together with the Reports of the Board of Directors and the Auditors thereon; and
  - b. the Audited Consolidated Financial Statements of the Company for the financial year ended 31<sup>st</sup> March 2023, together with the Report of the Auditors thereon.
- 2. To declare dividend on equity shares for the financial year ended 31<sup>st</sup> March, 2023.
- 3. To appoint a director in place of Ms. Charulata Patel (DIN: 00233935) who retires by rotation and, being eligible, offers herself for re-appointment.

By Order of the Board

Registered Office: National Highway No. 8, Water Works Cross Road, Abrama, Valsad- 396002, Gujarat CIN: L25200GJ1981PLC004375 Tel: 9879554138 E-mail: investor@ecoplastindia.com Website: www.ecoplastindia.com

Rakesh Kumar Kumawat Company Secretary & Compliance Officer ICSI M. No. A37556

Date: 25<sup>th</sup> May, 2023 Place: Valsad

### Notes:

1. A MEMBER ENTITLED TO ATTEND AND VOTE AT THE MEETING IS ENTITLED TO APPOINT PROXY/ PROXIES TO ATTEND AND VOTE INSTEAD OF HIMSELF/ HERSELF. PROXY/ PROXIES NEED NOT BE A MEMBER OF THE COMPANY. A PERSON CAN ACT AS PROXY ON BEHALF OF MEMBERS NOT EXCEEDING FIFTY (50) AND IN HOLDING NOT MORE THAN TEN PERCENT (10%) OF THE TOTAL SHARE CAPITAL OF THE COMPANY. IN CASE A PROXY IS PROPOSED TO BE APPOINTED BY A MEMBER HOLDING MORE THAN 10% OF THE TOTAL SHARE CAPITAL OF THE COMPANY CARRYING VOTING RIGHTS, THEN SUCH PROXY SHALL NOT ACT AS A PROXY FOR ANY OTHER PERSON OR SHAREHOLDER. PROXIES IN ORDER TO BE EFFECTIVE MUST BE RECEIVED BY THE COMPANY AT ITS REGISTERED OFFICE NOT LATER THAN FORTY-EIGHT HOURS BEFORE THE COMMENCEMENT OF THE MEETING. A PROXY FORM IS SENT HEREWITH. PROXIES/ AUTHORISED REPRESENTATIONS SUBMITTED ON BEHALF OF THE COMPANIES, SOCIETIES ETC., MUST BE SUPPORTED BY AN APPROPRIATE RESOLUTION/AUTHORITY, AS APPLICABLE.

- Brief Details of the director, who are seeking appointment/ re-appointment, are provided in the Notice as provided under Regulation 36(3) of SEBI (Listing Obligations and Disclosure Requirements) Regulations, 2015 ('the Listing Regulations') and Secretarial Standard- 2 on General Meetings issued by the Institute of Company Secretaries of India.
- 3. The Register of Members and the Share Transfer books of the Company will remain closed from Saturday 26<sup>th</sup> August, 2023 to Saturday 2<sup>nd</sup> September, 2023 (both days inclusive), for the purpose of payment of dividend to those members whose names stand on the Register of Members as on 25<sup>th</sup> August, 2023. The dividend in respect of ordinary shares held in electronic form will be payable to the beneficial owners of the shares as at the end of business hours on 25<sup>th</sup> August, 2023 as per the details furnished by the Depositories for this purpose.
- 4. The dividend, if any, declared at the Annual General Meeting will be payable on or after 15<sup>th</sup> September 2023.
- 5. Members seeking any information with regard to the Accounts are requested to write to the Company at least seven days prior to the meeting, so as to enable the Management to keep the information ready at the Meeting.
- 6. All correspondence relating to change of address, dividend mandates etc. should be sent to the Registrar & Share Transfer agents quoting their folio numbers only at the following address:

M/s TSR Consultants Private Limited (RTA), C-101, 1st Floor, 247 Park, Lal Bahadur Shastri Marg, Vikhroli West, Mumbai 400083, Maharashtra.

- 7. In terms of Section 124 of the Companies Act, 2013 dividends remaining unpaid or unclaimed for a period of seven years from the date of transfer to the unpaid dividend account of the Company shall be transferred by the Company to the Investor Education and Protection Fund Authority established by the Central Government pursuant to sub-section (1) of Section 125 of the Companies Act, 2013. In terms of Section 124(6) of the Companies Act, 2013, all shares in respect of which dividend has not been claimed for seven consecutive years or more shall also be transferred by the company to the demat account of Investor Education and Protection Fund Authority. Any claimant of shares transferred as above shall be entitled to claim the transfer of shares from Investor Education and Protection Fund Authority in accordance with the Investor Education and Protection Fund Authority (Accounting, Audit, Transfer and Refund) Rules, 2017. The Members, whose unclaimed dividends/ shares have been transferred to IEPF, may claim the same by making an application to the IEPF Authority in web Form No. IEPF-5 (available on www.iepf.gov.in).
- 8. The Securities and Exchange Board of India (SEBI) has mandated the submission of Permanent Account Number (PAN) by every participant in security market. Shareholders holding shares in electronic form are, therefore requested to submit the PAN to their Depository Participant with whom they are maintaining their demat accounts. Shareholders holding share in physical form can submit their PAN details to the Company.
- 9. Pursuant to Finance Act 2020, dividend income will be taxable in the hands of shareholders w.e.f. April 1, 2020 and the Company is required to deduct tax at source from dividend paid to shareholders at the prescribed rates. For the prescribed rates for various categories, the shareholders are requested to refer to the Finance Act, 2020 and amendments thereof. The shareholders are requested to update their PAN with the Company's Registrars and Transfer Agents, TSR Consultants Private Limited (in case of shares held in physical mode) and depositories (in case of shares held in demat mode).

A Resident individual shareholder with PAN and who is not liable to pay income tax can submit a yearly declaration in Form No. 15G/15H, to avail the benefit of non-deduction of tax at source by email to csg-exemptforms@tsrdarashaw.com by 11:59 p.m. IST on 25<sup>th</sup> August 2023. Shareholders are requested to note that in case their PAN is not registered, the tax will be deducted at a higher rate of 20%. Non-resident shareholders can avail beneficial rates under tax treaty between India and their country of residence, subject to providing necessary documents i.e. No Permanent Establishment and Beneficial Ownership Declaration, Tax Residency Certificate, Form 10F, any other document which may be required to avail the tax treaty benefits by sending an email to Csg-exemptforms@tsrdarashaw.com. The aforesaid declarations and documents need to be submitted by the shareholders by 11:59 p.m. IST on 25th August 2023.

10. In view of Regulation 40 of the Listing Regulations, as amended with effect from April 1, 2019, securities of listed companies can now be transferred only in the dematerialized form, except in case of request received for transmission or transposition of securities.

Pursuant to SEBI circular dated 25th January 2022, securities of the Company shall be issued in dematerialized form only while processing service requests in relation to issue of duplicate securities certificate, renewal / exchange of securities certificate, endorsement, sub-division / splitting of securities certificate, consolidation of securities certificates/folios, transmission and transposition.

Members holding shares in physical form are therefore requested to convert their holdings into the dematerialized mode to avoid loss of shares and fraudulent transactions and better investor servicing.

- 11. The Notice of the AGM along with the Annual Report for the FY 2022-23 is being sent by electronic mode to those Members whose e-mail addresses are registered with the Company/Depositories, unless the Member has requested for a physical copy of the same. To support the 'Green Initiative' the Members who have not registered their e-mail addresses are requested to register the same with RTA/ Depositories.
- 12. Members may also note that this Notice of the Annual General meeting and the Annual Report for the year 2022-23 will be also available on the Company's Website: www.ecoplastindia.com for download.
- 13. All documents referred to in the notice of the Meeting and other statutory registers shall be available for inspection by the Members at the registered office of the Company during office hours on all working days between 11.00 A.M. and 1.00 P.M. except Saturdays, Sundays and public holidays, from the date hereof up to the date of the Annual General Meeting.
- 14. A route map giving directions to reach the venue of the 41<sup>st</sup> Annual General Meeting is given at the end of the Notice.
- 15. Pursuant to the provisions of Section 108 of the Companies Act, 2013 read with Rule 20 of the Companies (Management and Administration) Rules, 2014 (as amended) and Regulation 44 of SEBI (Listing Obligations and Disclosure Requirements) Regulations 2015 (as amended), and the MCA Circulars and the SEBI Circular, the Company is providing facility of remote e-voting to its Members in respect of the business to be transacted at the AGM. For this purpose, the Company has entered into an agreement with Central Depository Services (India) Limited

(CDSL) for facilitating voting through electronic means, as the authorized agency. The facility of casting votes by a member using remote e-voting system will be provided by CDSL.

- 16. Pursuant to Section 72 of the Companies Act, 2013 read with the Companies (Share Capital and Debentures) Rules, 2014, members are entitled to make a nomination in respect of shares held by them in physical form. Shareholders desirous of making a nomination are requested to send their requests in Form No. SH-13 (which will be made available on request) to the Registrar and Share Transfer Agent of the Company.
- 17. Process and manner for remote e-voting are as under:

### THE INTRUCTIONS OF SHAREHOLDERS FOR REMOTE E-VOTING ARE AS UNDER:

- **Step 1** : Access through Depositories CDSL/NSDL e-Voting system in case of individual shareholders holding shares in demat mode.
- **Step 2** : Access through CDSL e-Voting system in case of shareholders holding shares in physical mode and non-individual shareholders in demat mode.
- (i) The voting period begins on Wednesday 30<sup>th</sup> August, 2023 (9.00 AM) and ends on Friday 1<sup>st</sup> September, 2023 (5.00 PM). During this period shareholders of the Company, holding shares either in physical form or in dematerialized form, as on the cut-off date (record date) of 26<sup>th</sup> August, 2023 may cast their vote electronically. The e-voting module shall be disabled by CDSL for voting thereafter.
- (ii) Voting at the AGM Shall be through physical ballot paper. Shareholders who have already voted prior to the meeting date would not be entitled to vote at the meeting venue on such resolutions.
- (iii) Pursuant to SEBI Circular No. SEBI/HO/CFD/CMD/CIR/P/2020/242 dated 09.12.2020, under Regulation 44 of Securities and Exchange Board of India (Listing Obligations and Disclosure Requirements) Regulations, 2015, listed entities are required to provide remote e-voting facility to its shareholders, in respect of all shareholders' resolutions.

Currently, there are multiple e-voting service providers (ESPs) providing e-voting facility to listed entities in India. This necessitates registration on various ESPs and maintenance of multiple user IDs and passwords by the shareholders.

In order to increase the efficiency of the voting process, pursuant to a public consultation, it has been decided to enable e-voting to all the demat account holders, by way of a single login credential, through their demat accounts/ websites of Depositories/ Depository Participants. Demat account holders would be able to cast their vote without having to register again with the ESPs, thereby, not only facilitating seamless authentication but also enhancing ease and convenience of participating in e-voting process.

- Step 1 : Access through Depositories CDSL/ NSDL e-Voting system in case of individual shareholders holding shares in demat mode.
- (iv) In terms of SEBI circular No. SEBI/HO/CFD/CMD/CIR/P/2020/242 dated December 9, 2020 on e-voting facility provided by Listed Companies, Individual shareholders holding securities in demat mode are allowed to vote through their demat account maintained with Depositories and Depository Participants. Shareholders are advised to update their mobile number and email Id in their demat accounts in order to access e-voting facility.

| Type of                                                                                  | Login Method                                                                                                    |
|------------------------------------------------------------------------------------------|----------------------------------------------------------------------------------------------------|
| shareholders                                                                             |                                                                                                    |
| Individual<br>Shareholders<br>holding<br>securities in<br>Demat mode<br>with <b>CDSL</b> | <ol> <li>Users who have opted for CDSL Easi/ Easiest facility, can login<br/>through their existing user id and password. Option will be made<br/>available to reach e-voting page without any further authentication.<br/>The URL for users to login to Easi/ Easiest are<br/>https://web.cdslindia.com/myeasi/home/login or visit<br/>www.cdslindia.com and click on Login icon and select new system<br/>Myeasi.</li> </ol>                                                                                                    |
|                                                                                          | 2. After successful login the Easi/ Easiest user will be able to see the e-voting option for eligible companies where the e-voting is in progress as per the information provided by company. On clicking the e-voting option, the user will be able to see e-voting page of the e-voting service provider for casting your vote during the remote e-voting period. Additionally, there is also links provided to access the system of all e-voting Service Providers, so that the user can visit the e-voting service providers' website directly.                                                                                                    |
|                                                                                          | <ol> <li>If the user is not registered for Easi/ Easiest, option to register is<br/>available at<br/>https://web.cdslindia.com/myeasi/Registration/EasiRegistration<br/>and click on login &amp; new system myeasi tab and then click on<br/>registration option.</li> </ol>                                                                                                    |
|                                                                                          | 4. Alternatively, the user can directly access e-voting page by providing Demat Account Number and PAN No. from a e-voting link available on www.cdslindia.com home page. The system will authenticate the user by sending OTP on registered Mobile & Email as recorded in the Demat Account. After successful authentication, user will be able to see the e-voting option where the e-voting is in progress and also able to directly access the system of all e-voting Service Providers.                                                                                                    |
| Individual<br>Shareholders<br>holding<br>securities in<br>demat mode<br>with <b>NSDL</b> | <ol> <li>If you are already registered for NSDL Ide-AS facility, please visit<br/>the e-services website of NSDL. Open web browser by typing the<br/>following URL: https://eservices.nsdl.com either on a Personal<br/>Computer or on a mobile. Once the home page of e-Services is<br/>launched, click on the "Beneficial Owner" icon under "Login"<br/>which is available under 'IDeAS' section. A new screen will open.<br/>You will have to enter your User ID and Password. After successful<br/>authentication, you will be able to see e-voting services. Click on<br/>"Access to e-voting" under e-voting services and you will be able<br/>to see e-voting page. Click on company name or e-voting service<br/>provider name and you will be re-directed to e-voting service<br/>provider website for casting your vote during the remote e-voting<br/>period.</li> </ol> |

Pursuant to abovesaid SEBI Circular, Login method for e-voting for Individual shareholders holding securities in Demat mode is given below:

|                                                                                                    | 2) If the user is not registered for Ide-AS e-Services, option to register<br>is available at https://eservices.nsdl.com. Select "Register Online<br>for IDeAS "Portal or click at<br>https://eservices.nsdl.com/SecureWeb/IdeasDirectReg.jsp                                                                                                    |
|----------------------------------------------------------------------------------------------------|----------------------------------------------------------------------------------------------------|
|                                                                                                    | 3) Visit the e-Voting website of NSDL. Open web browser by typing<br>the following URL: https://www.evoting.nsdl.com/ either on a<br>Personal Computer or on a mobile. Once the home page of e-voting<br>system is launched, click on the icon "Login" which is available<br>under 'Shareholder/Member' section. A new screen will open. You<br>will have to enter your User ID (i.e. your sixteen digit demat<br>account number hold with NSDL), Password/ OTP and a<br>Verification Code as shown on the screen. After successful<br>authentication, you will be redirected to NSDL Depository site<br>wherein you can see e-voting page. Click on company name or e-<br>voting service provider name and you will be redirected to e-voting<br>service provider website for casting your vote during the remote e-<br>voting period. |
| Individual<br>Shareholders<br>(holding<br>securities in<br>demat mode)<br>login through<br>their<br><b>Depository</b><br><b>Participants</b> | You can also login using the login credentials of your demat<br>account through your Depository Participant registered with<br>NSDL/CDSL for e-voting facility. After Successful login, you will<br>be able to see e-voting option. Once you click on e-voting option,<br>you will be redirected to NSDL/ CDSL Depository site after<br>successful authentication, wherein you can see e-voting feature.<br>Click on company name or e-voting service provider name and you<br>will be redirected to e-voting service provider website for casting<br>your vote during the remote e-voting period.                                                                                                    |

Important note: Members who are unable to retrieve User ID/ Password are advised to use Forget User ID and Forget Password option available at above mentioned website.

| Helpdesk   | for Individ | lual | Sharehold  | ders | holding | securities | in | demat | mode | for | any | technical | issues |  |
|------------|-------------|------|------------|------|---------|------------|----|-------|------|-----|-----|-----------|--------|--|
| related to | login throu | gh I | Depository | i.e. | CDSL a  | nd NSDL    |    |       |      |     |     |           |        |  |

| Login type                         | Helpdesk details                                           |
|------------------------------------|------------------------------------------------------------|
| Individual Shareholders holding    | Members facing any technical issue in login can contact    |
| securities in Demat mode with CDSL | CDSL helpdesk by sending a request at                      |
|                                    | helpdesk.evoting@cdslindia.com or contact at toll free     |
|                                    | No. 1800 22 55 33.                                         |
|                                    |                                                            |
| Individual Shareholders holding    | Members facing any technical issue in login can contact    |
| securities in Demat mode with NSDL | NSDL helpdesk by sending a request at                      |
|                                    | evoting@nsdl.co.in or call at toll free no.: 1800 1020 990 |
|                                    | and 1800 22 44 30                                          |

**Step 2** : Access through CDSL e-Voting system in case of shareholders holding shares in physical mode and non-individual shareholders in demat mode.

- (v) Login method for e-voting for physical shareholders and shareholders other than individual holding in Demat form.
  - 1) The shareholders should log on to the e-voting website www.evotingindia.com
  - 2) Click on "Shareholders" module.

- 3) Now enter your User ID
  - a. For CDSL: 16 digits beneficiary ID,
  - b. For NSDL: 8 Character DP ID followed by 8 Digits Client ID,
  - c. Shareholders holding shares in Physical Form should enter Folio Number registered with the Company.
- 4) Next enter the Image Verification as displayed and Click on Login.
- 5) If you are holding shares in demat form and had logged on to www.evotingindia.com and voted on an earlier e-voting of any company, then your existing password is to be used.
- 6) If you are a first-time user follow the steps given below:

|              | For physical Shareholders other than individual holding shares in Demat     |
|--------------|-----------------------------------------------------------------------------|
|              | form                                                                        |
| PAN          | Enter your 10-digit alpha-numeric *PAN issued by Income Tax Department      |
|              | (Applicable for both demat shareholders as well as physical shareholders)   |
|              | • Shareholders who have not updated their PAN with the Company/             |
|              | Depository Participant are requested to use the sequence number sent        |
|              | by Company/ RTA or contact Company/ RTA.                                    |
| Dividend     | Enter the Dividend Bank Details or Date of Birth (in dd/mm/yyyy format) as  |
| Bank Details | recorded in your demat account or in the company records in order to login. |
| OR Date of   | • If both the details are not recorded with the depository or company,      |
| Birth (DOB)  | please enter the member id/ folio number in the Dividend Bank               |
|              | details field.                                                              |

- (vi) After entering these details appropriately, click on "SUBMIT" tab.
- (vii) Shareholders holding shares in physical form will then directly reach the Company selection screen. However, shareholders holding shares in demat form will now reach 'Password creation' menu wherein they are required to mandatorily enter their login password in the new password field. Kindly note that this password is to be also used by the demat holders for voting for resolutions of any other company on which they are eligible to vote, provided that company opts for e-voting through CDSL platform. It is strongly recommended not to share your password with any other person and take utmost care to keep your password confidential.
- (viii) For shareholders holding shares in physical form, the details can be used only for e-voting on the resolutions contained in this Notice.
- (ix) Click on the EVSN for Ecoplast Limited.
- (x) On the voting page, you will see "RESOLUTION DESCRIPTION" and against the same the option "YES/NO" for voting. Select the option YES or NO as desired. The option YES implies that you assent to the Resolution and option NO implies that you dissent to the Resolution.
- (xi) Click on the "RESOLUTIONS FILE LINK" if you wish to view the entire Resolution details.
- (xii) After selecting the resolution, you have decided to vote on, click on "SUBMIT". A confirmation box will be displayed. If you wish to confirm your vote, click on "OK", else to change your vote, click on "CANCEL" and accordingly modify your vote.
- (xiii) Once you "CONFIRM" your vote on the resolution, you will not be allowed to modify your vote.